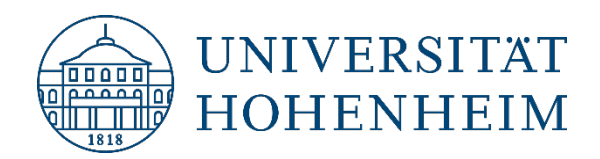

Thema

## Einrichtung eines Outlook Kontos für M365

[06.10.2022]

kim.uni-hohenheim.de | kim@uni-hohenheim.de

### Inhalt

| Voraussetzung             | . 2 |
|---------------------------|-----|
| Einrichtung Outlook Konto | . 2 |

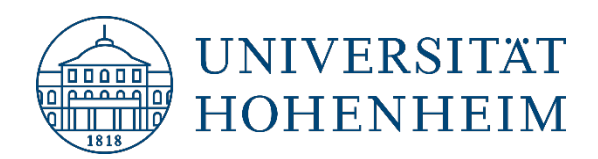

### Voraussetzung

Für die Verwendung der Enterprise Apps von M365 (und dazu gehört Outlook) benötigen Sie ein Microsoftkonto mit Ihrer Hohenheimer E-Mail-Adresse dem eine M365 A3 Lizenz zugewiesen wurde. Weitere Infos finden Sie hier: <u>https://kim.uni-hohenheim.de/microsoft-365</u>

Sie haben noch kein Outlook E-Mail-Konto auf dem Rechner eingerichtet (z.B. aus einer vorherigen Office Installation)?

Laden Sie sich den Installer f
ür die Office 365-Apps im Office Portal (<u>https://www.office.com/</u>) herunter und installieren Sie diese.

# **Einrichtung Outlook Konto**

- Bitte schließen Sie Outlook.
- Öffnen Sie die Systemsteuerung: Klicken Sie dazu auf den Windows Start-Button und geben Sie "Systemsteuerung" in das Suchfeld ein.
- Wechseln Sie die Darstellung der Systemsteuerung von "Kategorie" auf "Große Symbole".

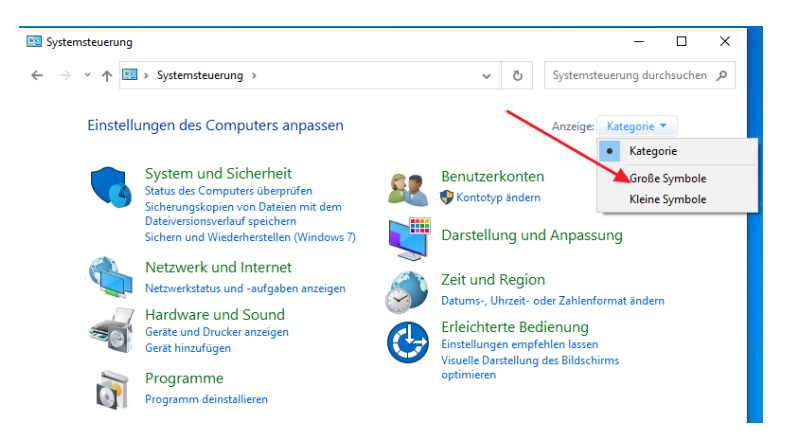

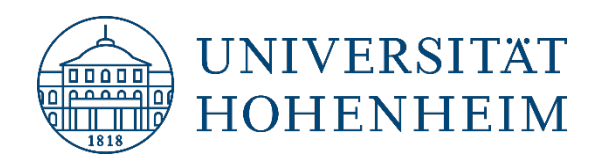

• Klicken Sie auf den Button "Mail (Microsoft Outlook)".

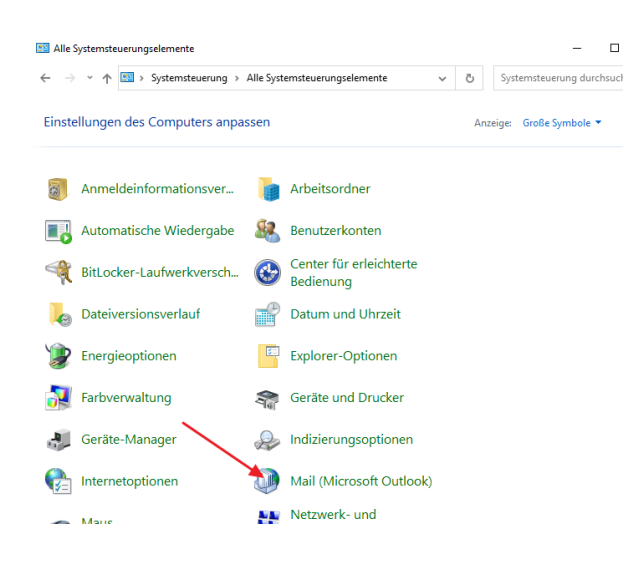

• Wenn hier noch kein Profil angelegt ist, klicken Sie auf "Hinzufügen".

| E-Mail                                                    | Х   |
|-----------------------------------------------------------|-----|
| Allgemein                                                 |     |
| Folgende Profile sind auf diesem Computer eingerichtet    | :   |
| ^                                                         |     |
| ,,                                                        |     |
| Hinzufügen Entfernen Eigenschaften Kopieren               |     |
| Beim Start von Microsoft Outlook dieses Profil verwenden: |     |
| OZu verwendendes Profil bestätigen                        |     |
| Immer dieses Profil verwenden                             |     |
| ~                                                         |     |
| OK Abbrechen Übernehm                                     | ien |

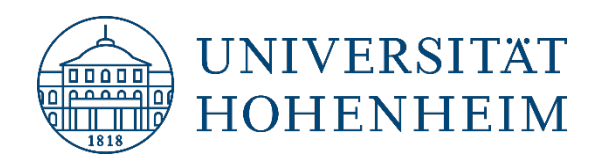

• Geben Sie einen Profilnamen an und klicken Sie auf OK.

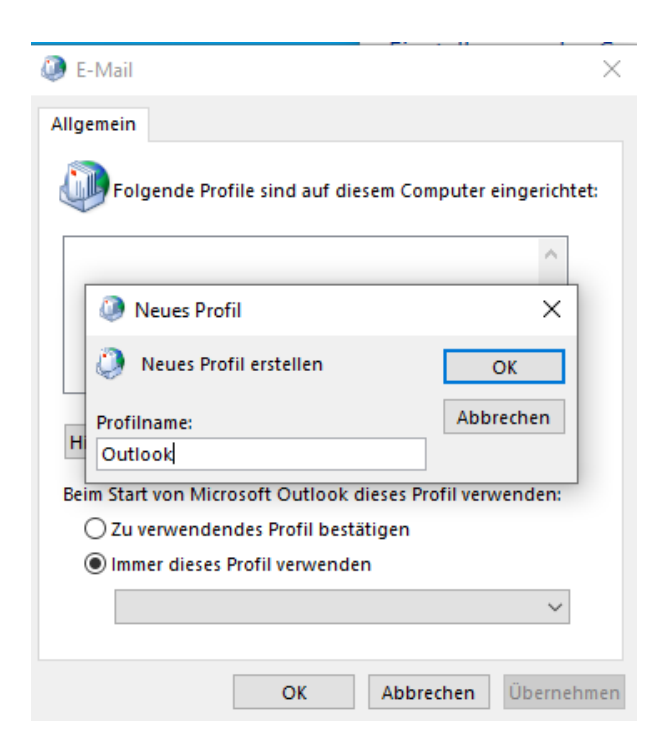

• Klicken Sie auf "Manuelle Konfiguration oder zusätzliche Servertypen".

| Konto automatisch einrichten   |                                                                           | *     |
|--------------------------------|---------------------------------------------------------------------------|-------|
| Manuelle Einrichtung eines Kon | tos oder Herstellen einer Verbindung mit anderen Servertypen.             | ŀ     |
| E-Mail-Konto                   |                                                                           |       |
| Ihr Name:                      |                                                                           |       |
|                                | Beispiel: Heike Molnar                                                    |       |
| E-Mail-Adresse:                |                                                                           |       |
|                                | Beispiel: heike@contoso.com                                               |       |
| Kennwort:                      |                                                                           |       |
| Kennwort erneut eingeben:      |                                                                           |       |
|                                | Geben Sie das Kennwort ein, das Sie vom Internetdienstanbieter erhalten h | aben. |
| Manuelle Konfiguration oder :  | zusätzliche Servertypen                                                   |       |
|                                |                                                                           |       |
|                                |                                                                           |       |
|                                |                                                                           |       |
|                                |                                                                           |       |
|                                |                                                                           |       |
|                                |                                                                           |       |

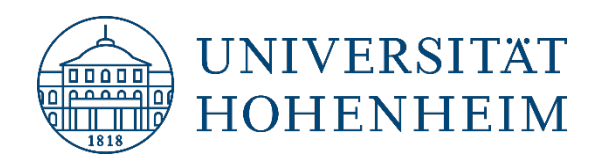

• Im nächsten Fenster wählen Sie "POP oder IMAP" aus.

| nten                        |                                                          |                                                                      |
|-----------------------------|----------------------------------------------------------|----------------------------------------------------------------------|
| nten                        |                                                          |                                                                      |
|                             |                                                          |                                                                      |
|                             |                                                          |                                                                      |
| o.com                       |                                                          |                                                                      |
| il Kankan                   |                                                          |                                                                      |
| - Antine Composition and an |                                                          |                                                                      |
| e Activesync verwenden      |                                                          |                                                                      |
|                             |                                                          |                                                                      |
|                             |                                                          |                                                                      |
|                             |                                                          |                                                                      |
|                             |                                                          |                                                                      |
|                             |                                                          |                                                                      |
|                             |                                                          |                                                                      |
|                             |                                                          |                                                                      |
| 11                          | tail-Konten<br>ge ActiveSync verwenden<br>< Zurück Weite | tai-Konten<br>ge ActiveSync verwenden<br>< Zuruck Weiter > Abbrechen |

- Geben Sie dann folgende Eingaben ein:
  - o Ihren Namen und Ihre Hohenheimer E-Mail-Adresse
  - o Kontotyp: IMAP
  - Posteingangsserver: mailserv.uni-hohenheim.de
  - o Postausgangsserver: mailserv.uni-hohenheim.de
  - o Ihre Hohenheimer Benutzerkennung und das zugehörige Passwort

| Benutzerinformationen                                                                                                   |                                                                  | Kontoeinstellungen testen                                                                        |
|----------------------------------------------------------------------------------------------------|------------------------------------------------------------------|--------------------------------------------------------------------------------------------------|
| (hr Name:                                                                                                    | Max Mustermann                                                   | Wir empfehlen Ihnen, das Konto zu testen, damit                                                  |
| E- <u>M</u> ail-Adresse:                                                                                                | max.mustermann@uni-hohe                                          | sichergestellt ist, dass alle Eintrage richtig sind.                                             |
| Serverinformationen<br>Kontotyp:<br>Post <u>e</u> ingangsserver:<br>Postausgangsserver (SMTP):<br>Anmodeleinformationen | IMAP v<br>mailserv.uni-hohenheim.de<br>mailserv.uni-hohenheim.de | Kontoeinstellungen testen<br>Kontoeingtellungen durch Klicken auf "Weiter"<br>automatisch testen |
| Anmeldeinformationen<br>Benutzername:                                                                                   | Hohenheimer Benutzername                                         | E-Mail im Offlinemodus: 3 Monate                                                                 |
| (ennwort:                                                                                                    | *****                                                            |                                                                                                  |
| Anmeldung mithilfe der g<br>Kennwortauthentifizierun                                                                    | ennwort speichern<br>jesicherten<br>ng (SPA) erforderlich        | Keitere Einstellungen                                                                            |

• Klicken Sie anschließend auf "Weitere Einstellungen".

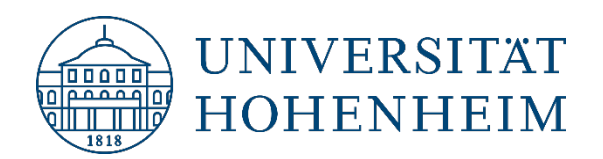

 Haken Sie im Reiter "Postausgangsserver" die Option "Der Postausgangsserver (SMTP) erfordert Authentifizierung" an und geben Sie im Reiter "Erweitert" die Ports 993 bzw. 587 und den Verschlüsselungstyp "SSL/TLS" bzw. "STARTTLS" für den IMAP bzw. SMTP Server an:

| Internet-E-Mail-Einstellungen ×                                                                                                    | Internet-E-Mail-Einstellungen ×                                            |
|----------------------------------------------------------------------------------------------------|----------------------------------------------------------------------------|
| Allgemein Postawegangsserver Erweitert                                                                                                    | Allgemein Postausgangsserver Enweitert                                     |
| Der Postausgangsserver (SMTP) erfordert Authentifizierung     Gleiche Einstellungen wie für Posteingangsserver verwenden     Anmelden mit | Serveranschlussnummern<br>Posteingangsserver (IMAP: 993 Standard verwenden |
| Benutzername:Kennwort:                                                                                                    | verschlüsselten Verbindungstyp:<br>Postausgangsserver (SMT P): 587         |
| ✓ Kennwort speichern Gesicherte Kennwortauthentifizierung (SPA) erforderlich                                                              | Verwenden Sie den folgenden<br>verschlüsselten Verbindungstyp: STARTTLS    |
| OK Abbrechen                                                                                                    | OK Abbrechen                                                               |

• Wenn Sie jetzt auf OK klicken, werden die Einstellungen übernommen und getestet. Dies sollte folgendermaßen aussehen:

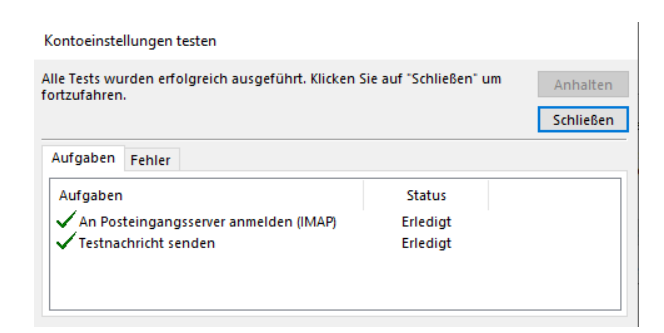

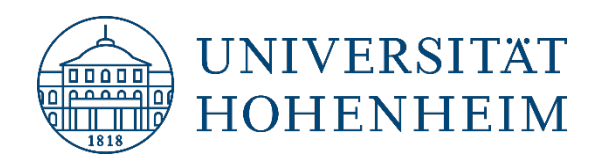

• Sie können dieses Fenster jetzt schließen und die Einrichtung mit "Fertigstellen" abschließen. Bitte entfernen Sie vorher noch den Haken bei "Outlook Mobile auch auf meinem Telefon einrichten".

| Konto hinzufügen                                                                                                    | × |
|----------------------------------------------------------------------------------------------------|---|
| Alle Einstellungen sind abgeschlossen.<br>Es sind alle Informationen vorhanden, die zum Einrichten Ihres Kortos notwendig sind. |   |
|                                                                                                    |   |
| Outlook Mobile auch auf meinem Telefon einrichten Weiteres Konto hinzufügen                                                     |   |
| < Zurück Fertig stelen Hife                                                                                                    |   |

- Zuletzt können Sie das Windows E-Mail-Profil Fenster mit OK schließen und Outlook starten.
- Beim ersten Starten eines der Office Programme, müssen Sie sich mit Ihrem Microsoft Konto anmelden und die Lizenzvereinbarungen akzeptieren.